新規登録の流れ

「健康マイポータル」を通じて行う通知や申請が増えますので、 スマートフォンやパソコンからぜひ利用登録をお願い致します。

|                               | 次のどちらかの手順でメールアドレスを登                                                                                                    | 録します。                                                                                                    |
|-------------------------------|----------------------------------------------------------------------------------------------------|----------------------------------------------------------------------------------------------------|
| STEP <mark>1</mark><br>仮登録    | 手順 A ホームページから登録         ① https://nykkenpo.jp/ヘアクセス         ② 「新規利用登録」ボタンをクリック         ③ メールアドレスを入力、送信                       | EUCL2     BALADY-ADD/EDJ-FR09-CL1-CERN      BALADY-ADD/EDJ-FR09-CL1-CERN      DFCHB     DFCHB     D     |
|                               | 手順 B 空メールを送信して登録<br>① kc@nykkenpo.jp へ空メール                                                                                   |                                                                                                    |
| STEP <mark>2</mark><br>メール受信  | 届いたメールの本文にある URL を<br>クリックしてアクセスします。<br>※URL の有効期限は 3 時間です。<br>※メールが届かない場合は、「info@nykkenpo.jp」から<br>のメールが受信できるように予め設定してください。 | ○ 日本製品開始開始、chulgeysampo.go ■ 日本製品開始開始、chulgeysampo.go ■ 日本児品時分岐本のご案用 □● 日本協会事業はならかです。 日本協会事業はならかです。 日本協会事業はならかです。 日本協会事業はならかです。 日本協会事業はならかです。 日本協会事業はならかです。 日本協会事業はならかです。 日本協会事業はならかです。 日本協会事業はならかです。 日本協会事業はならかです。 日本協会事業はならかです。 日本協会事業はならかです。 日本協会事業はならかです。 日本協会事業はならかです。 日本協会事業はならかです。 日本協会事業はならかです。 日本協会事業はならかです。 日本協会事業はならかです。 日本協会事業はならかです。 日本副の書業はならかです。 日本副の書書書をからかられてくださな。 日本副の書書をからかられてくださな。 日本副の書書をからかられてくださな。 日本副の書書をからかられていたい。 日本製品の書書をからかられていたいたいたい。                                                                                                    |
| STEP <mark>3</mark><br>利用開始登録 | 仮ログイン ID と仮パスワードを入力<br>してログインボタンをクリックします。                                                                                    | 新規利用登録<br>************************************                                                                                                    |
| STEP 4<br>利用登録                | 新ログイン ID と新パスワードと<br>ニックネームを設定します。                                                                                           | 利用者情報入力<br>をしたりまた。パメントリンスカルイモビルに<br>・<br>・<br>・<br>・<br>・<br>・<br>・<br>・<br>・<br>・<br>・<br>・<br>・                                                                                                    |
| STEP 5<br>利用登録完了              | 利用者情報登録完了画面が表示され、<br>登録したメールアドレスに<br>利用登録完了メールが届きます。                                                                         | PIRATELINA SUBJICATION PIRATELINA SUBJICATION PIRATELINA SUBJICAT |
| STEP 6                        | 登録はこれで完了です。                                                                                                    | 健康マイポータル (2005-00med)<br>(2723)<br>(WW 10.832) (WB00-0007-0<br>(1723)<br>(WW 10.832) (WB00-0007-0)<br>(1723)                                                                                                    |